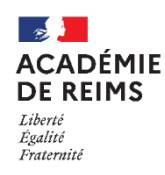

# Vie Scolaire : Les punitions Créer une punition

- Le **professeur** ne voit que les punitions qu'il a créées.
  - Le rôle "Responsable vie scolaire" voit et peut gérer toutes les punitions.
  - Les responsables légaux sont informés avec un délai de 4 heures.

## Créer et suivre une punition

La saisie des punitions peut se faire à partir de différentes entrées, qui dépendent des paramétrages de votre établissement : par la saisie des Absences, par la Fiche Elève...

### > Par le menu Punitions :

- Sélectionnez le menu
   SCOLARITÉ ➤ Punitions
- 2. Cliquez sur le bouton Nouvelle punition
- **3.** Pour retrouver une punition déjà créée, utilisez les **filtres de recherche**

### Dans la page de saisie d'une punition :

- Il faut saisir le nom de l'élève. Les premiers caractères permettent de trouver l'élève.
- 2. Sélectionnez le type de punition\*.
- **3.** Sélectionnez un **motif** dans la liste déroulante.
- 4. Il est possible d'indiquer 3 états :
- En attente : état transitoire, par exemple le temps que la vie scolaire place une date. Attention, ce choix indiquera "nouvelle" dans le listing des punitions que vous pourrez consulter.
- Non réalisée : un état qui peut être positionné si l'élève n'a pas fait sa punition.
- Réalisé : lorsque la punition a été faite.
- 5. Indiquez le demandeur.
- 6. Complétez l'évènement déclencheur.

Les champs suivants dépendent du type de punition :

7. Complétez la programmation.

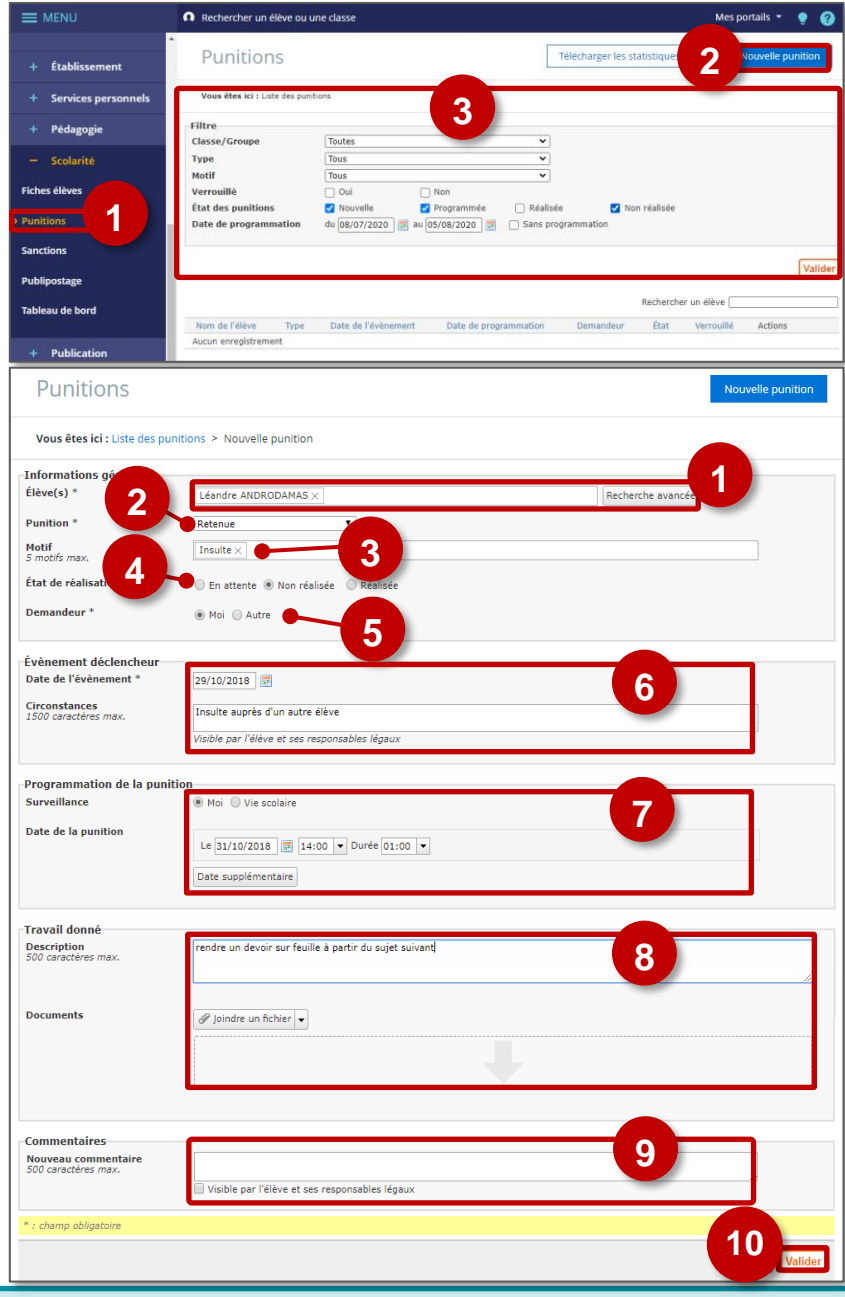

**Pour une retenue**, un protocole dans l'établissement définira qui est habilité à compléter ces créneaux horaires (l'enseignant ou la vie scolaire).

8. Décrivez le travail à faire et insérez des documents le cas échéant.

9. On peut saisir un commentaire si nécessaire. Attention, il peut être visible par l'élève et ses responsables.

## 10. Cliquez sur "Valider".

#### Par la fiche Elève :

Sélectionnez la fiche élève, il y a 2 solutions pour entrer une punition :

1. Le bouton sous la photo de l'élève.

Ce bouton varie selon votre profil. Par ex. pour les enseignants, il y a un bouton : Donner une punition

Ce bouton ouvre la page de saisie d'une punition : voir page précédente

- 2. La saisie directe dans l'agenda des événements de vie scolaire :
  - a. Cliquez sur la date de l'événement déclencheur
  - b. Sélectionnez l'entrée "Retenue" NB : Les entrées possibles varient en fonction des droits qui vous sont attribués
  - c. Entrez ou corrigez les informations :
    - Date de l'événement
    - Date de la punition
    - Durée
    - Motif
  - d. Le lien "+ Plus" permet d'ouvrir la page de saisie complète d'une punition (et donc de sélectionner un autre type
  - de punition, les modalités de surveillance d'une retenue...
  - e. Cliquez sur "Enregistrer"

#### Motifs et types de punition :

- Les motifs et les types de punition peuvent être adaptés dans l'administration des punitions
- décision du chef d'établissement.
- Cas des exclusions de cours. Elles peuvent être gérées de 2 façons différentes :
  - En accord avec la politique de votre établissement, il est possible d'utiliser les exclusions de cours, non pas comme une sanction, mais comme un constat effectif d'une exclusion d'un élève de votre cours. Dans ce cas, il faut s'assurer que la date de l'événement déclencheur et celle de l'exclusion sont identiques
  - o Les établissements peuvent utiliser un formulaire "Incident" mis à leur disposition sur l'ENT académie de Reims.

#### Cas particulier des retenues

Lors de la saisie d'une retenue, les enseignants ont la possibilité de choisir le mode de surveillance :

L'enseignant va surveiller l'élève :

Il détermine la date (après consultation de l'emploi du temps de l'élève sur la fiche élève)

| Programmation de la punit | ion                 |
|---------------------------|---------------------|
| Date de la punition       | ● Moi Vie scolaire  |
|                           | Date supplémentaire |

La vie scolaire va surveiller l'élève : L'enseignant NE DOIT PAS saisir de date (c'est la vie scolaire qui va assurer la programmation)

| Surveillance        | ○ Moi               |  |
|---------------------|---------------------|--|
| Date de la punition | Le Durée 01:00 V    |  |
|                     | Date supplémentaire |  |

Les pratiques peuvent être différentes selon la politique de l'établissement.

© Rectorat de l'académie de Reims - DANE / S. Klein - support-ent@ac-reims.fr février 2021

| R                                                          |                                                                                                    | Cléa DU                                                                                                 | IMAS                                                                                                    |                                                                                                    | 08:05                                    | 08:55                                      | MATHEMAT                    | IQUES (Mme CO                                                                                                    | LLE)                                                                  | 10                                                                                                    |
|------------------------------------------------------------|----------------------------------------------------------------------------------------------------|----------------------------------------------------------------------------------------------------|----------------------------------------------------------------------------------------------------|----------------------------------------------------------------------------------------------------|------------------------------------------|--------------------------------------------|-----------------------------|----------------------------------------------------------------------------------------------------|-----------------------------------------------------------------------|----------------------------------------------------------------------------------------------------|
| 10 c                                                       |                                                                                                    | 19 ans -                                                                                                | 15 mai 200                                                                                                    | 1, <b>3A</b>                                                                                                    | 08:55                                    | 09:55                                      | FRANCAIS (I                 | Mme ROCHET)                                                                                                    |                                                                       | MULTIMÉD                                                                                                    |
| 2                                                          |                                                                                                    | Professeur principal Mme ROCHET<br>Groupes 3A1PHY, 3A15VT, 3A1TEC,<br>3ABESP2, 3esplv2, Aide au devoir, |                                                                                                    |                                                                                                    | 10:30                                    | 12:00                                      | SCIENCES D                  | E LA VIE ET DE LI                                                                                                    | A TERRE (Mm                                                           | <b>1e</b> 21                                                                                                    |
|                                                            |                                                                                                    | ULIS2<br>Régime                                                                                         | DP DAN                                                                                                    |                                                                                                    | 13:30                                    | 14:25                                      | HISTOIRE-G                  | EOGRAPHIE (M.                                                                                                    | NEVERS)                                                               | 1                                                                                                    |
|                                                            |                                                                                                    |                                                                                                    |                                                                                                    |                                                                                                    | Toute l                                  | a journée                                  |                             |                                                                                                    |                                                                       | Tout l'emploi du tem                                                                                                    |
|                                                            |                                                                                                    |                                                                                                    |                                                                                                    |                                                                                                    |                                          | 1                                          |                             |                                                                                                    |                                                                       |                                                                                                    |
| Signa                                                      | aler une absence                                                                                         | Signaler                                                                                                | r un retard                                                                                                    | Plus 💌                                                                                                    |                                          | <u> </u>                                   |                             |                                                                                                    |                                                                       | Télécharger la fiche                                                                                                    |
|                                                            |                                                                                                    |                                                                                                    |                                                                                                    | Nouvelle of                                                                                                    | bservation                               |                                            |                             |                                                                                                    |                                                                       |                                                                                                    |
| E                                                          | D M. DU                                                                                                  | MAS Em                                                                                                  | ile                                                                                                    | Signaler un                                                                                                    | n départ                                 |                                            | B Mn                        | ne BADIN Fa                                                                                                    | atim                                                                  |                                                                                                    |
|                                                            | Tél. mol<br>Tél. don<br>Email<br>Messagı<br>Adresse                                                      | bile<br>nicile<br>erie ENT                                                                              | +33 6<br>+33 2<br>emile.<br>nouve<br>269 RI<br>KENNE<br>Batime<br>31000 T                                                                                       | Ajouter un<br>Donner un<br>Donner un<br>Dy<br>nt 66<br>TOULOUSE                                                                                                    | e dispense<br>le punition<br>le sanction |                                            | Tél.<br>Tél.<br>Mes<br>Adro | mobile<br>domicile<br>sagerie ENT<br>esse                                                                                                    | +33 6 1<br>+33 2 1<br>nouvea<br>269 RU<br>KENNEI<br>Batime<br>31000 1 | 0 00 02 70 <b>(x SMS)</b> ?<br>0 00 02 69 ?<br>UN message<br>E JOHN FITZGERALD<br>DY<br>nt 66<br>FOULOUSE                                                                                                    |
| Aujo                                                       |                                                                                                    |                                                                                                    | u s au 12 tevr                                                                                                    | 1er 2021                                                                                                    | 1                                        |                                            |                             |                                                                                                    |                                                                       | creer un erenement                                                                                                    |
| em                                                         | lundi<br>8 février                                                                                       |                                                                                                    | mardi<br>9 février                                                                                                    | 1er 2021                                                                                                    | mercre<br>10 fé                          | edi<br>/rier                               | je<br>11                    | udi<br>1 février                                                                                                    | a                                                                     | vendredi<br>12 février                                                                                                    |
| Aujo<br>iem<br>6                                           | lundi<br>8 février                                                                                       |                                                                                                    | mardi<br>9 février                                                                                                    | Ter 2021                                                                                                    | mercre<br>10 fér                         | edi<br>vrier                               | jer<br>11                   | <sup>udi</sup><br>1 février                                                                                                    | a                                                                     | vendredi<br>12 février                                                                                                    |
| Auja<br>iem<br>6<br>M1                                     | lundi<br>8 février                                                                                       |                                                                                                    | mardi<br>9 février<br>HISTOIRE-GE                                                                                                    | OGRAPHIE                                                                                                    | mercre<br>10 fér                         | edi<br>vrier                               | je<br>1'<br>×               | udi<br>1 février<br>Nouvel élément                                                                                                    | a                                                                     | vendredi<br>12 février<br>MATHEMATIQUES<br>Mme COLLE                                                                                                    |
| Auja<br>iem<br>6<br>M1<br>M2                               | lundi<br>8 février                                                                                       |                                                                                                    | mardi<br>9 février<br>HISTOIRE-GE<br>M. NEVERS –<br>Créer un évé                                                                                                | OGRAPHIE<br>- 111<br>nement                                                                                                    | mercre<br>10 fér                         | edi<br>vrier<br>b                          | jer<br>1<br>×               | udi<br>1 février<br>Nouvel élément<br>URIS PLASTIQUES<br>Mine LOYER                                                                              | a                                                                     | rendredl<br>12 février<br>Mme COLLE<br>10<br>FRANCAIS<br>(]<br>Mme ROCHET                                                                                                    |
| Auja<br>iem<br>6<br>M1<br>M2                               | lundi<br>8 février                                                                                       |                                                                                                    | mardi<br>9 février<br>HISTOIRE-GE<br>M. NEVERS –<br>Créer un évé                                                                                                | OGRAPHIE<br>- 111<br>nement                                                                                                    | mercre<br>10 fén                         | edi<br>vrier<br>b                          | je<br>1'<br>X               | udi<br>1 février<br>Nouvel élément<br>ARTS PLASTIQUES<br>Mme LOYER                                                                               | a 7                                                                   | endredi<br>12 février<br>Mathematiques<br>Mme collet<br>Mme ROCHET<br>Multimédo                                                                                                    |
| Auja<br>iem<br>6<br>M1<br>M2<br>M3                         | lundi<br>8 février<br>HISTOIRE-GEOGR                                                                     |                                                                                                    | mardi<br>9 février<br>HISTOIRE-GE<br>M. NEVERS –<br>Créer un évé<br>Observation<br>Date de l'év                                                                 | OGRAPHIE<br>- 111<br>Absence Re<br>énement (*)                                                                                                    | mercra<br>10 fén<br>etard Départ         | edi<br>vrier<br>Dispense                   | jer<br>11<br>Retenue        | udi<br>1 février<br>Nouvel élément<br>Ime LOYER<br>RANCAIS<br>Ime ROCHET                                                                         |                                                                       | endredi<br>12 février<br>MATHEMATIQUES<br>Mme COLLE<br>10<br>FRANCAIS<br>Mme ROCHET<br>MULTIMEDI<br>SCIENCES DE LA VIE ET DE L.                                                                                                    |
| Auja<br>iem<br>6<br>M1<br>M2<br>M3                         | lundi<br>8 février<br>HISTOIRE-GEOGR<br>M. NEVERS                                                        | карние ( <u>т</u><br>1111<br>s ( <u>т</u>                                                               | mardi<br>9 février<br>HISTOIRE-GE<br>M. NEVERS –<br>Créer un évé<br>Observation<br>Date de l'év                                                                 | OGRAPHIE<br>- 111<br>Absence Re<br>énement (*)                                                                                                    | mercra<br>10 fér<br>etard Départ         | edi<br>vrier<br>Dispense                   | jei<br>1<br>X<br>Retenue    | udi<br>İ février<br>Nouvel élément<br>Arts PLASTIQUES<br>Alme LOYER<br>RANCAIS<br>Ame ROCHET<br>MATHEMATIQUES                                    | a<br>I<br>L<br>L<br>L<br>L<br>L<br>L<br>L<br>L<br>L<br>L<br>L         | Control Direction Control Control Con                                                                                                    |
| Aujo<br>6<br>M1<br>M2<br>M3<br>M4                          | Iundi<br>8 février<br>HISTOIRE-GEOGR<br>M. NEVERS<br>MATHEMATIQUE<br>Mme COLLE                           | LAPHIE []<br>111<br>5 []<br>105                                                                         | mardi<br>9 février<br>HISTOIRE-GE<br>M. NEVERS -<br>Créer un évé<br>Observation<br>Date de l'év<br>10/02/2021                                                   | OGRAPHIE<br>- 111<br>Absence Re<br>énement (*)<br>(<br>unition (*)                                                                                                    | mercra<br>10 fér<br>etard Départ         | edi<br>vrier<br>Dispense<br>Durée          | je<br>1<br>X<br>Retinue     | udi<br>I février<br>Kouvel élément<br>Kris PLASTIQUES<br>Mme LOYER<br>RANCAIS<br>Mme ROCHET<br>M<br>MATHEMATIQUES                                | a<br>I<br>205<br>I<br>ULTIMÉDIA<br>I<br>109                           | ANTERNATIOUS<br>MATHEMATIQUES<br>Mime COLLE<br>JU<br>FRANCAIS<br>Mime ROCHET<br>MULTIMEDI<br>SCIENCES DE LA VIE ET DE L.<br>Mime COCHON<br>20                                                                                                    |
| Aujo<br>5em<br>6<br>M1<br>M2<br>M3<br>M4                   | HISTOIRE-GEOGR<br>M. NEVERS<br>MATHEMATIQUE<br>Mme COLLE                                                 | AAPHIE []<br>111<br>5 []<br>10:                                                                         | mardl<br>9 février<br>HISTOIRE-GE<br>M. NEVERS -<br>Créer un évé<br>Observation<br>Date de l'év<br>10/02/2021<br>Date de la p<br>11/02/2021                     | OGRAPHIE<br>- 111<br>Absence R4<br>énement (*)<br>(<br>unition (*)<br>08:05                                                                                                    | mercra<br>10 fér<br>eard Départ          | edi<br>vrier<br>Dispense<br>Durée<br>01:00 | je<br>1<br>reserve          | udi<br>I février<br>Kouvel élément<br>Wits PLASTIQUIS<br>Imme LOYER<br>Mar ROCHET<br>Mar ROCHET<br>Mar ROCHET                                    | a<br>I<br>205<br>I<br>ULTIMÉDIA<br>I<br>109                           | ANTHEMATOUES<br>MATHEMATOUES<br>Mine COLE 10<br>REALCAS 0<br>Mine ROCIET MULTIMEDI<br>SOLINCES OF LA HE FT DL L.<br>Mine COCIEVA 20                                                                                                    |
| Aujo<br>5em<br>6<br>M1<br>M2<br>M3<br>M4                   | HISTOIRE-GEOGR<br>M. NEVERS<br>MATHEMATIQUE<br>Mme COLLE                                                 | UAPHIE []<br>111<br>5 []<br>105                                                                         | mardi<br>9 février<br>HISTOIRE-GE<br>M. NEVERS –<br>Créer un évé<br>Observation<br>Date de l'év<br>10/02/2021<br>Date de la p<br>11/02/2021<br>Motif            | OGRAPHIE<br>- 111<br>Absence Reference Reference R | mercri<br>10 fér<br>etard Départ         | edi<br>vrier b Dispense Durée 01:00        | iei<br>1<br>Retenue         | udi<br>I février<br>Neuvel élément<br>Neuvel élément<br>Neuvel élément<br>Men ROCHET<br>Man ROCHET<br>Man ROCHET<br>Man ROCHET<br>Man ROCHET     | a<br>205<br>1<br>ULTIMEDIA<br>109                                     | ANTHEMATIQUES<br>MATHEMATIQUES<br>Mine COLLE 10<br>FRANCAIS []<br>Mine TOCIET MULTIMEDI<br>SCIENCES OF LA VIE ET DE L.<br>Mine COCICION 20                                                                                                    |
| Aujo<br>Sem<br>6<br>M1<br>M2<br>M3<br>M4                   | Iundi 8 février<br>Histoire-Geogram                                                                      | карние []<br>111<br>5 []<br>105                                                                         | mardi<br>9 février<br>HISTOIRE-GE<br>M. NEVERS –<br>Créer un évé<br>Observation<br>Date de l'év<br>10/02/2021<br>Date de la p<br>11/02/2021<br>Motif            | OGRAPHIE<br>- 111<br>Absence Re<br>énement (*)<br>08:05                                                                                                    | etard Départ                             | edi<br>rrier b Dispense Durée 01:00        | ie<br>1<br>×<br>Retenue     | udi<br>I février<br>Kouvel élément<br>Kris RASTIQUES<br>Idme LOYER<br>RANCAIS<br>Mar ROCHET<br>MARTHAMTIQUES<br>Ime COLLE                        | a<br>1<br>205                                                         | Antreading 21 Effortier Antreading 21 Effortier III Anteroacties Marcalis Sociects of LA WE FT DE L Marce COOLEY 20 HISTORE-66068APHE                                                                                                    |
| Aujo<br>5em<br>6<br>M1<br>M2<br>M3<br>M4                   | India a février<br>HISTORE GEOGR<br>M. NETORE GEOGR<br>Many Collé                                        | алерние ( <u>Т</u><br>111<br>5 ( <u>Т</u><br>106                                                        | mardi<br>9 février<br>HISTOIRE-GE<br>M. NEVERS -<br>Créer un évé<br>Observation<br>Date de l'év<br>10/02/2021<br>Date de la p<br>11/02/2021<br>Motif            | OGRAPHIE<br>- 111<br>Absence Re<br>énement (*)<br>08:05<br>Cholsir un<br>Eus                                                                                                    | etard Départ                             | di<br>vrier<br>Dispense<br>Durée<br>01:00  | Recenue                     | udi i février<br>Kouve Hénnete<br>Nats PLASHQUES<br>MAR BOCHET<br>MAR BOCHET<br>MARTHEMATIQUES<br>Ime COLLE                                      | a<br>1<br>205<br>ULTMÉDA<br>109                                       | Antreading 22 (Forrier 22)<br>22 (Forrier 20)<br>FRANCAS 00<br>FRANCAS 00<br>Mme ROCHET MULTINED<br>SOENCES OF LA VIE FT OF L<br>MOLTINES OF COGNANTE<br>MULTINES OF COGNANTE<br>MULTINES OF COG |
| Aujo<br>5em<br>6<br>M1<br>M2<br>M3<br>M4                   | India B février<br>HISTORE GEOGR<br>M. NERES<br>MATHEMATIQUE<br>Mer COLLE                                |                                                                                                    | mardi<br>9 février<br>HISTOIRE-GE<br>M. NEVERS -<br>Créer un évé<br>Observation<br>Date de l'év<br>10/02/2021<br>Date de la p<br>11/02/2021<br>Mosif<br>Insuite | OGRAPHIE<br>- 111<br>Absence Re<br>énement (*)<br>08:05<br>(Cholsir un<br>Bus                                                                                                    | etard Départ                             | edi<br>vrier b Uspense 01:00 E             | Retenue                     | udi i février<br>Kouve félment<br>MITS PLASTIQUES<br>RANKAUS<br>RANKAUS<br>MATHEMATIQUES<br>MENHOLOGIE<br>A. MARE                                |                                                                       | Antreading 22 Fevrier 22 Fevrier 22 Fevrier 22 Fevrier 20 February 20 February                                                                                                    |
| Aujo<br>5em<br>6<br>M1<br>M2<br>M3<br>M4<br>S1<br>S2       | India B février<br>HISTORE GEOGR<br>M. NEVERS<br>MATHEMATIQUE<br>Mme COLLE<br>HISTORE GEOGR<br>M. NEVERS | арние ( <u>т</u><br>111<br>5 ( <u>т</u><br>109<br>марние ( <u>т</u> )<br>111                            | mardi<br>9 février<br>HISTOIRE-GE<br>M. NEVERS -<br>Créer un évé<br>Observation<br>Date de l'év<br>10/02/2021<br>Date de la p<br>11/02/2021<br>Mosif<br>Insuite | OGRAPHIE<br>- 111<br>Absence Re<br>énement (*)<br>08:05<br>C Choisir un<br>Rivs<br>MULTIMÉ                                                                                                    | etard Départ                             | bill<br>Dispense<br>Durée<br>01:00         | je<br>1                     | udi<br>I février<br>Neuvel filmust<br>Mrb RAAHQUS<br>Mrb RAAHQUS<br>Mrb RAAHQUS<br>Mrb ROCHET<br>MATHEMATIQUS<br>Mrc CULE<br>IECHNOLOGIE<br>MAKE |                                                                       | AND AND AND AND AND AND AND AND AND AND                                                                                                    |
| Aujo<br>5em<br>6<br>M1<br>M2<br>M3<br>M4<br>51<br>S2<br>S3 | India B février Instrume Geogram                                                                         | САРНІЕ (Т<br>11)<br>5 (Т<br>10)<br>10)<br>10)<br>10)<br>10)<br>11)<br>11)<br>11)<br>11)<br>11)          | mardi<br>9 février<br>HISTOIRE-GE<br>M. NEVERS -<br>Créer un évé<br>Observation<br>Date de l'év<br>10/02/2021<br>Motif<br>Insulte ><br>Annuler                  | OGRAPHIE<br>- 111<br>Absence Re<br>énement (*)<br>(*)<br>OB:05<br>(*)<br>Cholsir un<br>Dire<br>MULTIM                                                                                                    | etard Départ                             | di<br>vrier<br>Dispense<br>Durée<br>01:00  |                             | udi<br>I. février<br>Krowel filmwer<br>Mits RAATHOUIS<br>RANCAIS<br>Mithe ROCHET<br>M. MARE<br>IECONOLOGIE<br>M. MARE                            |                                                                       | Antreading 22 (Service 1997)<br>MATHEMATIQUES<br>Mare COLLE 19<br>FRANCAIS DE LA VIE ET DE L.<br>Mare BOOLET<br>SOENCES DE LA VIE ET DE L.<br>Mare COCHON 20<br>PESTORE-GEOGRAPHIE<br>M. NEVESS 11<br>EDUCATION MYSIQUE ET S                                                                                                    |

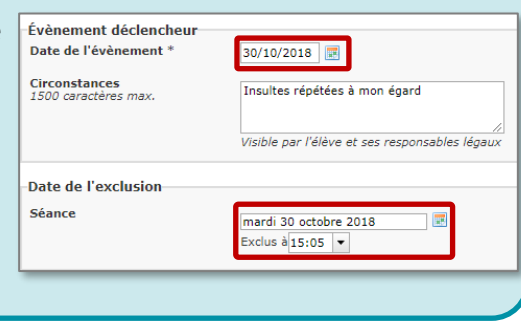